# 9800 WLCでのメモリリーク問題について

## 内容

<u>はじめに</u> <u>メモリ リーク</u> Syslog 9800 WLCでメモリリークの問題が発生していることを特定する方法 IOSプロセスでのメモリリークのトラブルシューティング WLCからの基本ログ プロセッサメモリプール用 IOメモリプール用 Polaris/プラットフォームレベルでのメモリリークのトラブルシューティング 推奨事項

## はじめに

このドキュメントでは、Cisco Catalyst 9800ワイヤレスLANコントローラ(WLC)でのメモリリー クについて説明します。

## メモリ リーク

プログラムまたはプロセスが一時使用のためにメモリを割り当て、必要がなくなったときに正し く割り当て解除しない場合、そのメモリはオペレーティングシステムから見て「使用中」のまま になります。プロセスが動作を続け、メモリの割り当て解除が繰り返し失敗すると、プロセスが 使用するメモリの総量が増加し、他のプロセスやシステム機能で使用できるメモリ量が少なくな ります。メモリリークは通常、ソフトウェアの不具合や、システムファームウェアまたはファー ムウェア上で実行されているアプリケーションの問題が原因で発生します。

Cisco Catalyst 9800 WLCの場合、メモリリークは次のように発生する可能性があります。

- パフォーマンスの低下:メモリがますます不足するにつれて、WLCの速度が低下する可能 性があり、その結果、管理機能の応答時間が遅くなったり、ネットワークに接続されている クライアントデバイスのパフォーマンスが低下したりします。
- システムの不安定さ:重要なプロセスが失敗し始め、クライアント接続の切断、WLCの管理不能、その他の不安定な動作を引き起こす可能性があります。
- システムクラッシュ:深刻な場合、特に重要な操作のためにメモリが不足すると、WLCが クラッシュして再起動する可能性があります。

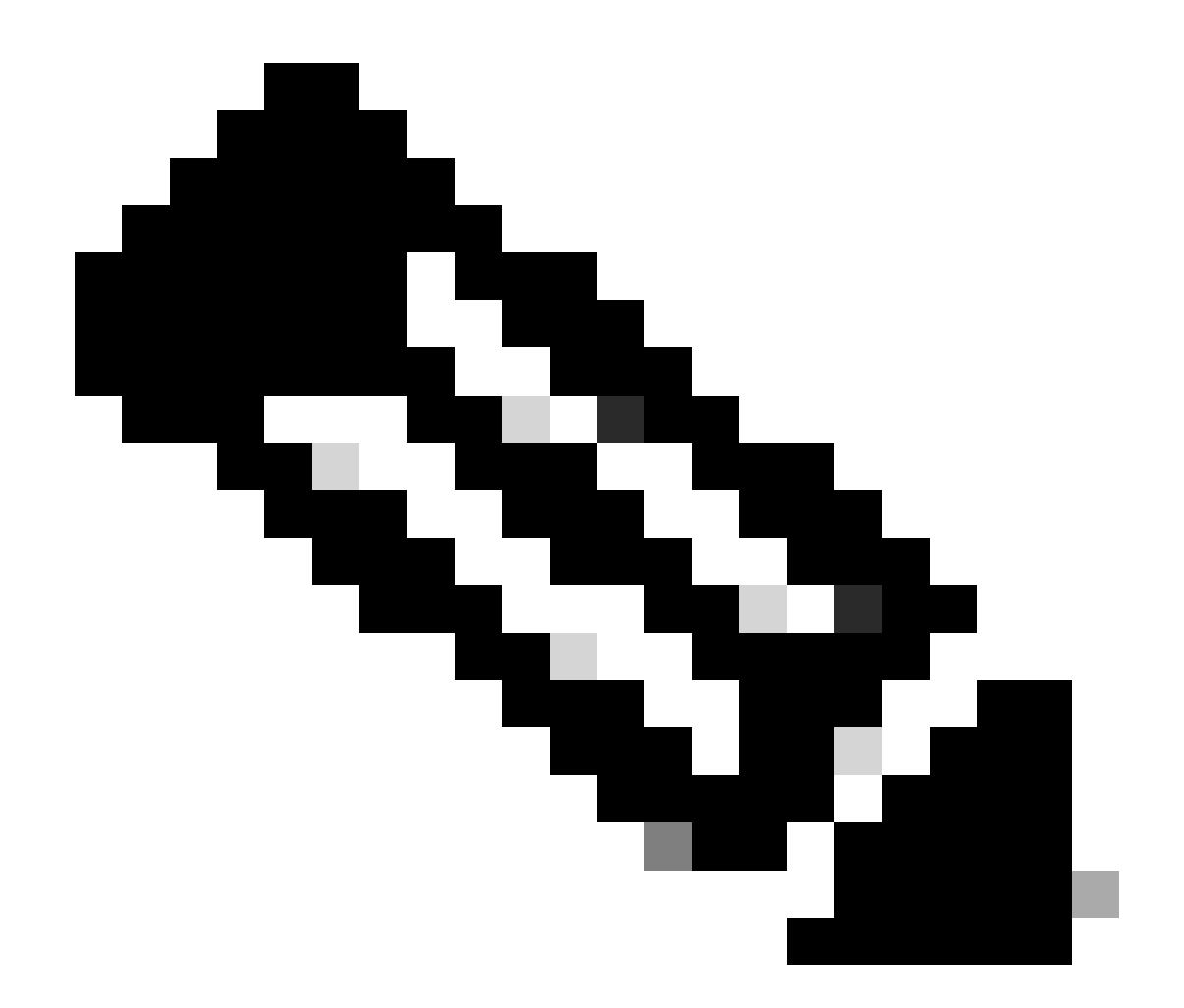

注:9800 WLCで突然のリブートまたはクラッシュが発生し、リークされたメモリが回収 されて自身が回復する場合があります。メモリリークはバグが多い動作であるため、リ ークの原因となる設定や機能を無効にしない限り、リブート後もリークが発生します。

## Syslog

%PLATFORM-4-ELEMENT\_WARNING:R0/0: smand: RP/0 Used Memory Value 91% exceeds warning level 88%

このメッセージには、メモリを消費している上位3つのプロセスの名前が、トレースキー、コール サイトID、およびdiffコールとともに表示されます。

%PLATFORM-4-ELEMENT\_WARNING: Chassis 1 R0/0: smand: 1/RP/0: Used Memory value 91%が警告レベル88%を超過上位のメモリー割当て子は次のとおりです。プロセス: sessmgrd\_rp\_0。トレースキー: 1#258b8858a63c7998252e96352473c9c6コールサイト ID:11B8F825A8768000(diff\_call: 20941)。プロセス: fman\_fp\_image\_fp\_0トレースキー: 1#36b34d8e636a89f6397a3b12acab9706コールサイトID:1944E78DF68EC002(diff\_call:

19887)プロセス:linux\_iosd-imag\_rp\_0トレースキー

: 1#8ec74901dc8e23a44e060e69d5820eceコールサイトID:E2AA338E11594003(diff\_call: 13404)。

## 9800 WLCでメモリリークの問題が発生していることを特定する方法

メモリリークは、WLCが提供するネットワークサービスの安定性と信頼性を損なう可能性がある ため、すみやかに対処することが重要です。WLCのメモリリークを診断するには、CLIでさまざ まなコマンドを使用して、時間の経過に伴うメモリの使用状況を監視します。メモリを解放せず に増え続けるメモリを使用しているプロセス、またはメモリが期待どおりに解放されていないこ とを示すパターンを探す可能性があります。

プラットフォームに完全に割り当てられているメモリの量を確認します。

9800WLC#show version | in memory cisco C9800-L-F-K9 (KATAR) processor (revision KATAR) with 1634914K/6147K bytes of memory.

32768K bytes of non-volatile configuration memory. 16777216K bytes of physical memory.

!! Determines Total platform memory available, Here it is 16GB

### 各プールに割り当てられているメモリの量を確認します。

9800WLC#show processes memory Processor Pool Total: 1674013452 Used: 823578520 Free: 850434932 reserve P Pool Total: 102404 Used: 88 Free: 102316 lsmpi\_io Pool Total: 6295128 Used: 6294296 Free: 832

メモリ使用率を含め、リソース使用率を確認します。警告レベルまたは重大レベルを超える場合 は、メモリリークの可能性を示している可能性があります。

| 9800WLC#show platform<br>**State Acronym: H – H<br>Resource | resources<br>Healthy, W - Warning,<br>Usage | C – Critical<br>Max | Warning | Critical | State |
|-------------------------------------------------------------|---------------------------------------------|---------------------|---------|----------|-------|
| RP0 (ok, active)                                            |                                             |                     |         |          | н     |
| Control Processor                                           | 21.70%                                      | 100%                | 80%     | 90%      | н     |
| DRAM                                                        | 5444MB(35%)                                 | 15467MB             | 88%     | 93%      | н     |
| ESP0(ok, active)                                            |                                             |                     |         |          | н     |
| QFP                                                         |                                             |                     |         |          | н     |
| DRAM                                                        | 234658KB(12%)                               | 1835008KB           | 85%     | 95%      | н     |
| IRAM                                                        | 414KB(20%)                                  | 2048KB              | 85%     | 95%      | н     |
| CPU Utilization                                             | 0.00%                                       | 100%                | 90%     | 95%      | н     |

9800 WLCのメモリ使用率

コントロールプレーンリソースの全体的なメモリ使用量の監視

9800WLC#show platform software status control-processor brief Slot Status 1-Min 5-Min 15-Min 1-RPO Healthy 0.52 0.75 0.80 Memory (kB) Slot Status Total Used (Pct) Free (Pct) Committed (Pct) 1-RPO Healthy 16327028 4898110(30%) 114218918 (70%) 5387920 (33%)

上位プロセスの割り当て済みメモリと使用済みメモリのサイズを監視します。空きメモリが固定 されたままか非常に低い状態である間にメモリ使用量が増加し続ける場合、IOSdレベルでメモリ リークが発生する可能性が高くなります。

| 9800WLC#show process memory sorted |       |             |              |           |             |              |                  |
|------------------------------------|-------|-------------|--------------|-----------|-------------|--------------|------------------|
| Proce                              | essor | Pool Total: | : 1674013452 | 2 Used: 4 | 192934952 F | ree: 1181078 | 500              |
| reser                              | rve P | Pool Total: | : 102404     | Used:     | 88 F        | ree: 102     | 316              |
| lsmp                               | oi_io | Pool Total: | 6295128      | 3 Used:   | 6294296 F   | ree:         | 832              |
|                                    |       |             |              |           |             |              |                  |
| PID                                | TTY   | Allocated   | Freed        | Holding   | g Getbuf    | s Retbufs    | Process          |
| 0                                  | 0     | 737247000   | 444817776    | 268572424 | ł           | 0 0          | *Init*           |
| 736                                | 0     | 147160744   | 85216176     | 43848536  | 5           | 0 0          | Stby Cnfg Parse  |
| 722                                | 0     | 34348696    | 205824       | 34480984  | ļ           | 0 0          | SBC main process |
| 4                                  | 0     | 62523104    | 35323288     | 23572272  | 2736264     | 0 27360228   | RF Slave Main Th |
| 81                                 | 0     | 22061704    | 91560        | 21946768  | 3           | 0 0          | EWLC IOSD CAPWAP |
| 93                                 | 0     | 70079512    | 14591040     | 19359760  | )           | 0 0          | IOSD ipc task    |
| 0                                  | 0     | 0           | 0            | 6236576   | 5           | 0 0          | *MallocLite*     |
| 224                                | 0     | 10665096    | 619664       | 6202672   | 2           | 0 0          | SNMP MA SA       |

プロセス単位のメモリ統計(最も高い保持プロセスから開始)

プラットフォームレベルのメモリリークの問題については、RSS(Resident Set Size)カウンタを 監視します。RSSは、実行中にプロセスに割り当てられたメモリの量を示します。この値が急速 に増加する場合は、メモリリークの可能性を示している可能性があります。

| 9800WLC#show process memory platform sorted                    |        |             |         |         |         |                 |  |  |
|----------------------------------------------------------------|--------|-------------|---------|---------|---------|-----------------|--|--|
| System memory: 15838752K total, 5409956K used, 10428796K free, |        |             |         |         |         |                 |  |  |
| Lowest: 10379012K                                              |        |             |         |         |         |                 |  |  |
| Pid                                                            | Text   | Data        | Stack   | Dynamic | RSS     | Name            |  |  |
| 4272                                                           | 409975 | <br>1482448 | <br>136 | <br>468 | 1482448 | linux_iosd-imag |  |  |
| 19727                                                          | 22205  | 448216      | 136     | 1680    | 448216  | ucode_pkt_PPE0  |  |  |
| 19880                                                          | 182    | 373884      | 136     | 5772    | 373884  | wncmgrd         |  |  |
| 20381                                                          | 991    | 370916      | 136     | 16416   | 370916  | wncd_0          |  |  |
| 24705                                                          | 536    | 334212      | 136     | 6928    | 334212  | dbm             |  |  |
| 21097                                                          | 342    | 302808      | 136     | 1432    | 302808  | cpp_cp_svr      |  |  |
| 26601                                                          | 91     | 295656      | 136     | 19228   | 295656  | pubd            |  |  |
| 31626                                                          | 58     | 274280      | 136     | 6744    | 274280  | paed            |  |  |
| 26889                                                          | 361    | 263072      | 136     | 368     | 263072  | ndbmand         |  |  |
| 23222                                                          | 478    | 259024      | 136     | 11136   | 259024  | repm            |  |  |
| 24961                                                          | 57     | 229112      | 136     | 228     | 229112  | cli_agent       |  |  |

## IOSプロセスでのメモリリークのトラブルシューティング

IOS XEでは、IOSはIOSdと呼ばれるLinuxカーネル上で実行されるプロセス(デーモン)として 動作します。通常、IOSdは使用可能なプラットフォームDRAMの合計の35 ~ 50 %の間で割り当 てられます。

WLCからの基本ログ

すべてのコマンドに対する時間参照を持つようにtimestampを有効にします。

9800WLC#term exec prompt timestamp

設定およびメモリ関連情報を確認するには、次の手順を実行します。

9800WLC#show tech-support wireless 9800WLC#show tech-support memory

コアダンプファイルまたはシステムレポート(生成された場合)の収集

### GUI 経由

## 次に移動 Troubleshooting > Core Dumps and System Report

Need help on what logs to collect for various scenarios? Troubleshooting - > Core Dump and System Report Core Dump Date & Time Size (Bytes) Y Name 29 Apr 2024 23:56:21 125665 bootflash-2/core/WLC-1\_1\_RP\_0\_code\_sign\_verify\_894\_20240429-182620-UTC.core.gz ia 4 1 > 1 10 y System Report Date & Time Size (Bytes) Name 03 Jul 2024 00:38:23 14560784 bootflash/core/WLC-2\_1\_RP\_0-system-report\_20240703-003816-IST.tar.gz 25 Jun 2024 23:54:31 16580832 bootflash/core/WLC-2\_1\_RP\_0-system-report\_20240625-235418-IST.tar.gz

コアダンプとシステムレポート

CLI の場合

9800WLC#show bootflash: | in core/system-report 9800WLC#copy bootflash:system-report/Core\_file {tftp: | ftp: | https: ..}

#### プロセッサメモリプール用

プロセス単位のメモリを確認します(保持しているプロセスの中で最も高いものから開始します)。

9800WLC#show process memory sorted

### 関連するプールの合計メモリ統計情報を確認します。また、ブート後に最大の空きブロックと最小の使用可能メモリも示します。

9800WLC#show memory Statistics

#### 大量のメモリを割り当てたプログラムカウンタ(PC)を確認します。

9800WLC#show memory allocation-process totals

リークされたブロックとチャンクを確認します。

9800WLC#show memory debug leak chunks !!This is CPU intensive cli and use only if above CLI output is not helping.

IOメモリプール用

上部のアロケータをチェックします。

9800WLC#show memory io allocating-process totals

最上位のアロケータが「Packet Data or Pool Manager」の場合(または同様のメッセージが表示される)、どのcaller\_pcが大量のバ ッファを要求したかをチェックします

9800WLC#show buffers 9800WLC#show buffers usage

最上位のアロケータが 'mananged\_chunk\_process()' または'Chunk Manager' プロセスの場合は、1つ以上のチャンクが大量のメモリ

を割り当てられていることを意味します。

9800WLC#show chunk summary 9800WLC#show chunk brief

プロセスMallocLiteが上位アロケータの場合

9800WLC#show memory lite-chunks totals 9800WLC#show memory lite-chunks stats

Polaris/プラットフォームレベルでのメモリリークのトラブルシューティング

プラットフォームで使用可能なメモリリソースのメモリ使用率を確認します。

9800WLC#show Platform resources

システム全体のメモリスナップショットを確認します。

9800WLC#show platform software process slot chassis active R0 Monitor | in Mem

すべてのプラットフォームプロセスのメモリがソートされていることを確認します。

9800WLC#show process memory platform sorted 9800WLC#show platform software process memory chassid active r0 all sorted

コールサイトの最新の1時間ごとのステータスを確認します。

9800WLC#show process memory platform accounting

前の2つのCLI出力から上位の候補を選択し、個々のプロセスのデバッグを有効にします。

9800WLC#debug platform software memory <process> chassis <1-2/active/standby> R0 alloc callsite stop 9800WLC#debug platform software memory <process> chassis <1-2/active/standby> R0 alloc callsite clear 9800WLC#debug platform software memory <process> chassis <1-2/active/standby> R0 alloc backtrace start <CALL\_SITE> depth 10 9800WLC#debug platform software memory <process> chassis <1-2/active/standby> R0 alloc callsite start 9800WLC#debug platform software memory <process> chassis <1-2/active/standby> R0 alloc callsite start 9800WLC#debug platform software memory <process> chassis <1-2/active/standby> R0 alloc callsite start 9800WLC#debug platform software memory <process> chassis <1-2/active/standby> R0 alloc callsite start

#### デバッグを開始してから数分後(15分から1時間)に出力を収集します。

9800WLC#show platform software memory <process> chassis <1-2/active/standby> R0 alloc backtrace !! Capture this output three times, with a 5-10 minutes interval between each capture, to identify the pattern.

### call\_diffを確認し、プロセスごとに値を割り当て、それぞれのバックトレースで解放します。

9800WLC#show platform software memory process> chassis <1-2/active/standby> R0 alloc callsite brief

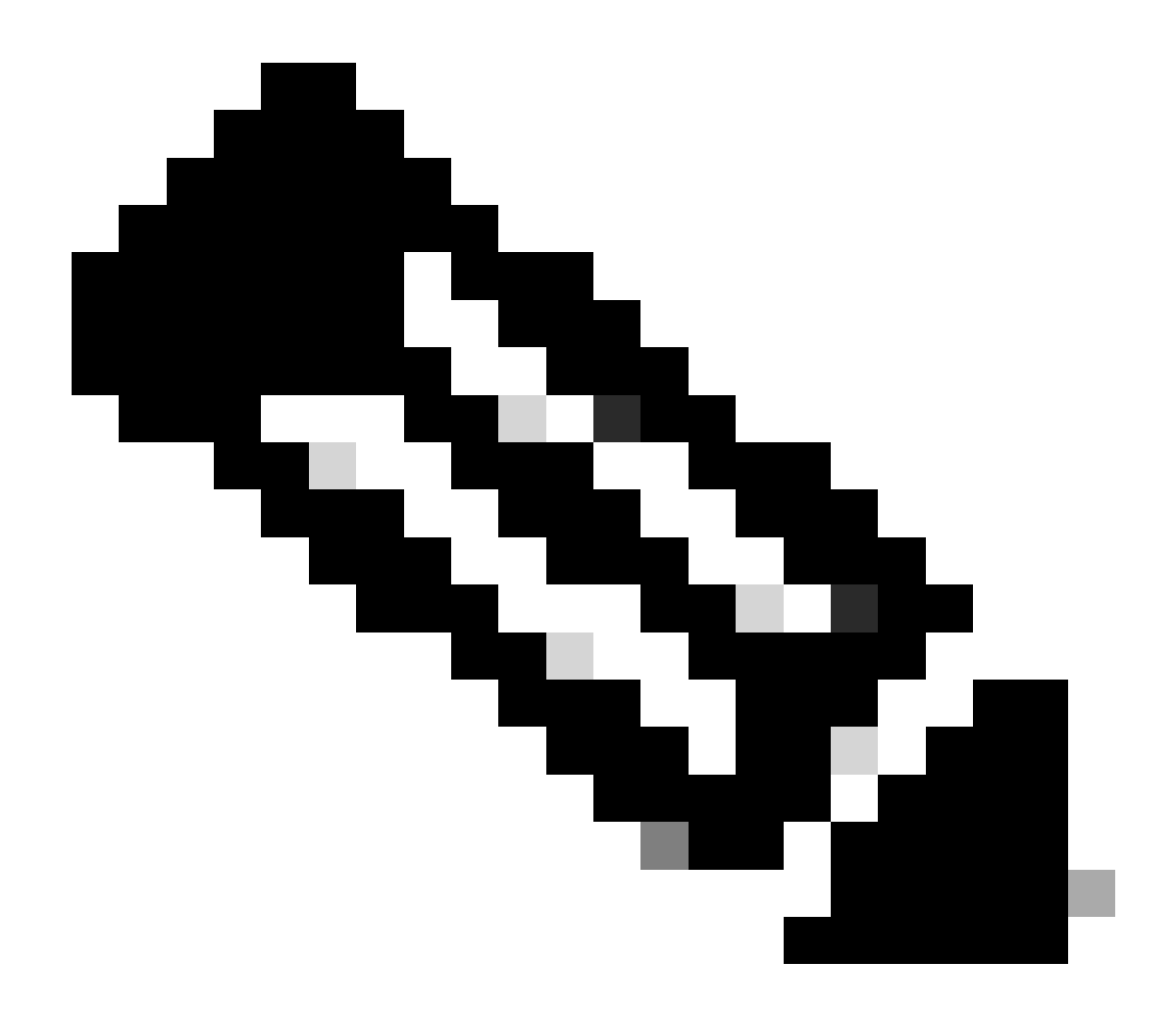

**注**: call\_diff = allocs – 解放

allocs =解放した場合、メモリリークなし

解放= 0の場合、メモリリーク

割り当て!=解放された場合、メモリリークの可能性がある(またはメモリリークではない可能性がある)(call\_diffの方 が多い場合、メモリリークの可能性が高いことを示す)

#### 個々のプロセスのデータベースメモリのデータをキャプチャします。

9800WLC#show platform software memory <process> chassis <1-2/active/standby>active R0 alloc type data brief 9800WLC#show platform software memory database <process> chassis <1-2/active/standby> chassis active R0 brief

システムマウント情報を確認して、一時的に作成された仮想ファイルシステムのメモリ使用量を確認します。

9800WLC#show platform software mount

### 推奨事項

メモリの推奨事項とスケール制限については、関連する設定ガイド、データシート、およびリリースノートを参照し、WLCが最 新の推奨リリースにアップグレードされていることを確認します。 翻訳について

シスコは世界中のユーザにそれぞれの言語でサポート コンテンツを提供するために、機械と人に よる翻訳を組み合わせて、本ドキュメントを翻訳しています。ただし、最高度の機械翻訳であっ ても、専門家による翻訳のような正確性は確保されません。シスコは、これら翻訳の正確性につ いて法的責任を負いません。原典である英語版(リンクからアクセス可能)もあわせて参照する ことを推奨します。